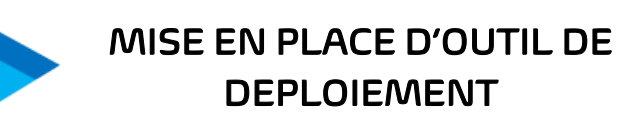

Document qui explique de comment mettre en place un MDT

# it-unify

Procédure

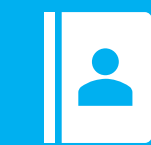

Service IT

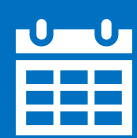

13/03/2023

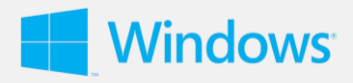

# Table des matières

| I.  | Présentation de l'outil de déploiement MDT | 2 |
|-----|--------------------------------------------|---|
| II. | Installation de l'outil de déploiement MDT | 3 |

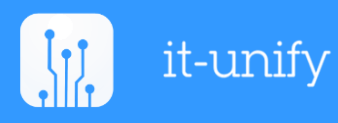

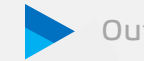

L\_\_\_\_

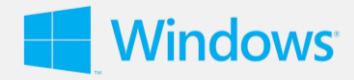

#### Ι. Présentation de l'outil de déploiement MDT

#### Présentation de l'outil de déploiement MDT

Le MDT (Microsoft Deployment Toolkit) est une solution informatique gratuite de Microsoft qui permet d'automatiser les tâches du déploiement d'images systèmes personnalisées dans une entreprise.

#### Comment fonctionne le cluster de basculement sur HyperV ?

MDT est un outil de déploiement qui permet de créer une image de référence personnalisée, de configurer les paramètres de déploiement, de créer une séquence de tâches et de déployer l'image sur un grand nombre de postes de travail ou de serveurs.

- 🖊 Création d'un image de référence : La première étape pour déployer Windows est de créer une image de référence, qui est une image personnalisée de Windows qui inclut les configurations, les mises à jour et les logiciels nécessaires pour les postes de travail ou les serveurs que vous souhaitez déployer.
- Configuration de MDT : Une fois que vous avez créé votre image de référence, vous devez configurer MDT pour qu'il puisse déployer l'image sur les postes de travail ou les serveurs. Vous devez configurer les paramètres de déploiement, tels que les options de réseau, les paramètres de la tâche et les scripts.
- Création d'une séquence de tâches : Une fois que vous avez configuré MDT, vous pouvez créer une séquence de tâches, qui est un ensemble d'actions qui seront exécutées sur chaque poste de travail ou serveur pendant le processus de déploiement. La séquence de tâches peut inclure l'installation des pilotes, des logiciels et des paramètres de configuration.
- **Déploiement** : Une fois que tout est configuré, vous pouvez déployer votre image de référence sur les postes de travail ou les serveurs en utilisant MDT. Le processus de déploiement peut être automatisé, ce qui permet de gagner du temps et de minimiser les erreurs humaines.

#### De quoi nous allons avoir besoin pour mettre en place le MDT ?

Nous allons avoir besoin d'un Srv-AD et d'un Srv-WDS.

Nous allons installer le Serveur MDT dans le Srv-WDS car le serveur MDT est utilisé au sein du rôle WDS.

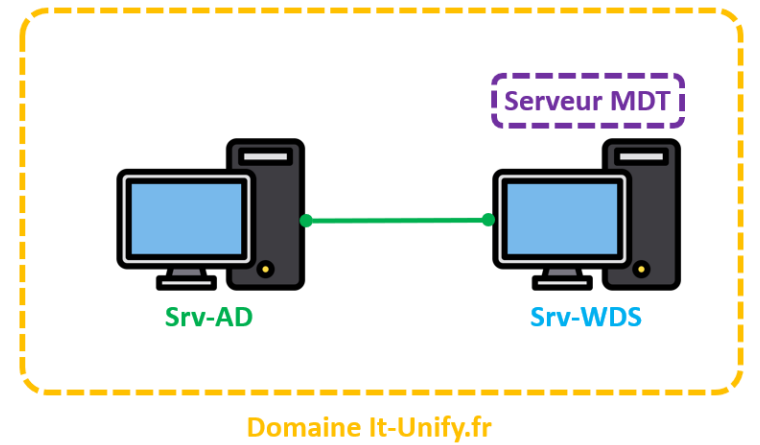

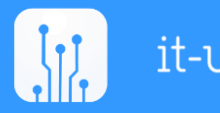

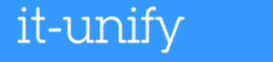

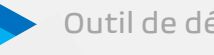

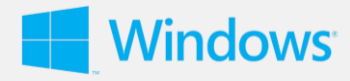

## II. Installation de l'outil de déploiement MDT

#### **Installation de WDS**

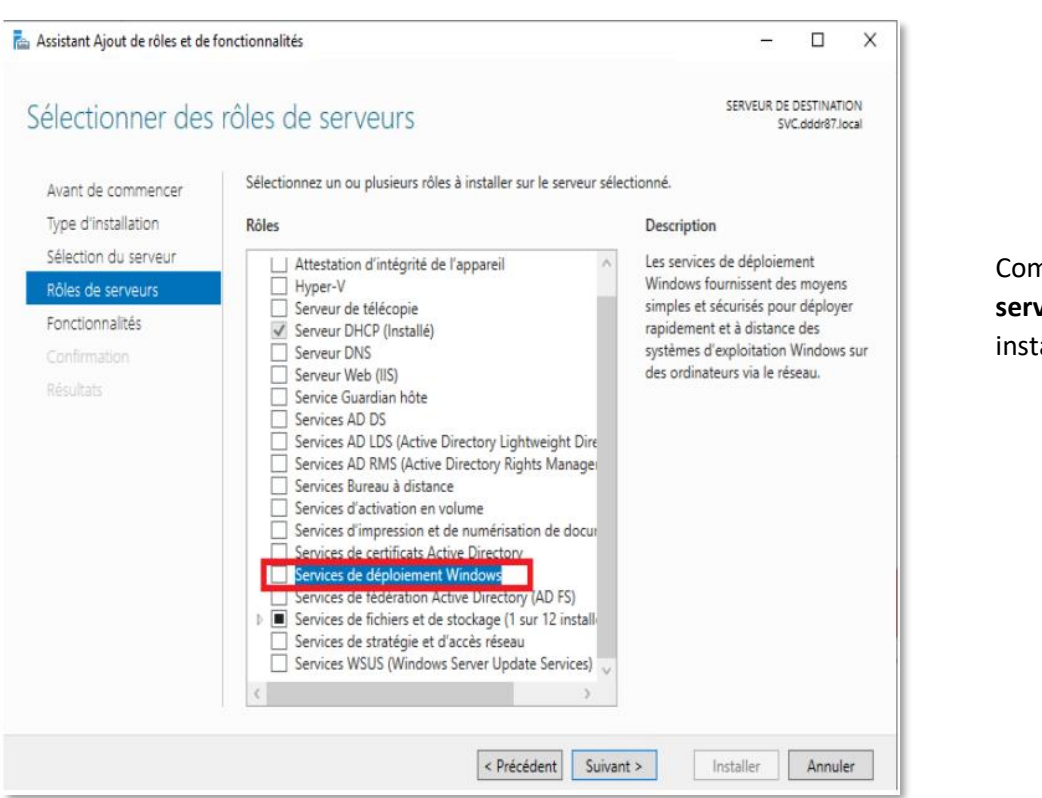

Comme **Rôles de** serveurs nous allons installer :

> Services de déploiement Windows

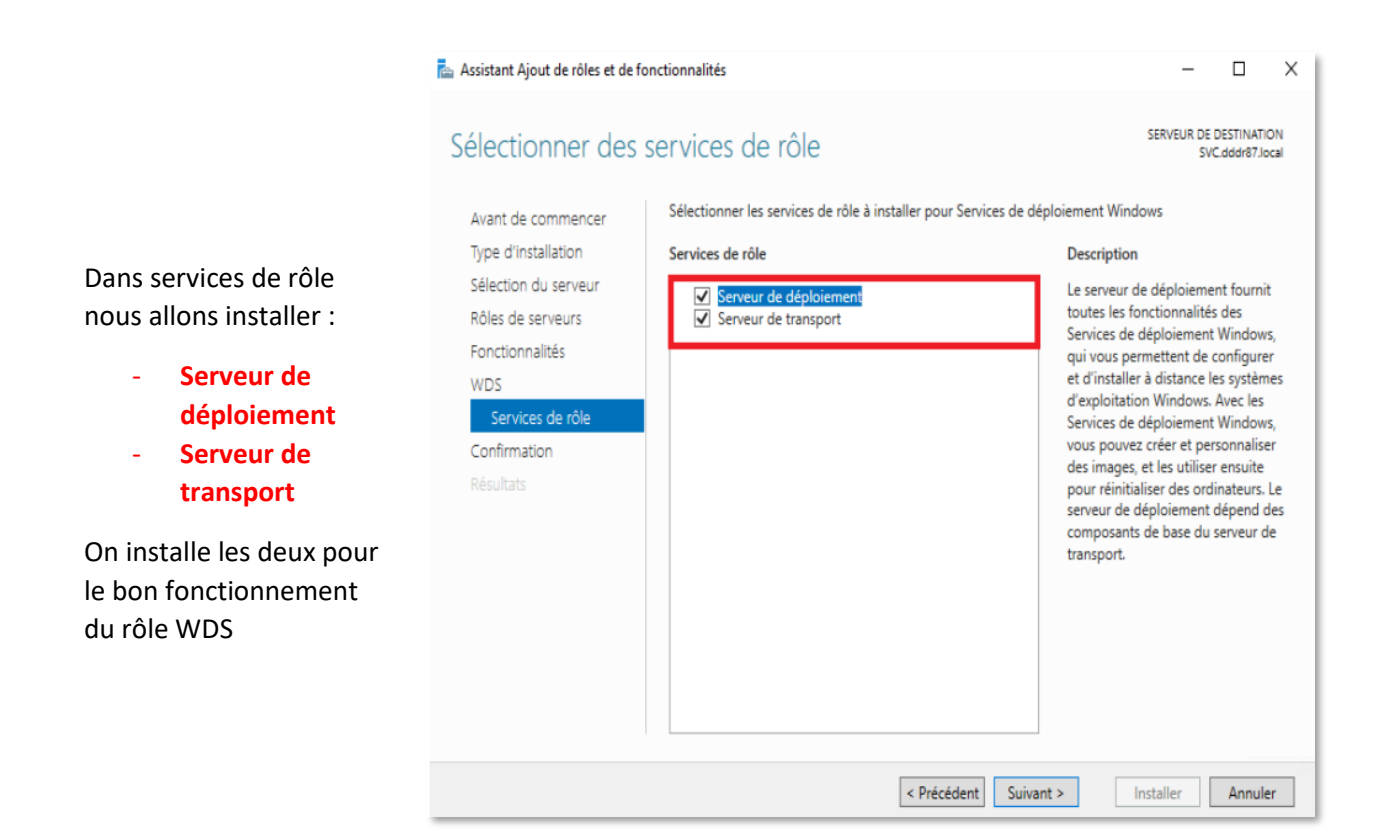

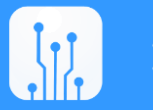

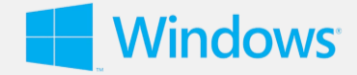

#### Installation de MDT

Pour la mise en place du Serveur MDT, nous allons télécharger le MDT depuis le site officiel de Microsoft.

| Hicrosoft Deployment To          | olkit (6.3.8456.1000) Setup — 🗆 🗙                                                                                                    | 😥 Microsoft Deployment Toolkit (6.3.8456.1000) License Agreement                                                                                                    | ×    |
|----------------------------------|----------------------------------------------------------------------------------------------------|----------------------------------------------------------------------------------------------------|------|
| $\mathbf{\overline{\mathbf{Y}}}$ | Welcome to the Microsoft Deployment<br>Toolkit (6.3.8456.1000) Setup Wizard                                                                                                    | End-User License Agreement<br>Please read the following license agreement carefully                                                                                                    | ⊻    |
|                                  | The Setup Wizard allows you to change the way Microsoft<br>Deployment Toolkit (6.3.8456.1000) features are installed<br>on your computer or to remove it from your computer. Click<br>Next to continue or Cancel to exit the Setup Wizard. | MICROSOFT SOFTWARE LICENSE TERMS<br>MICROSOFT DEPLOYMENT TOOLKIT                                                                                                    | ^    |
|                                  |                                                                                                    | IF YOU LIVE IN (OR ARE A BUSINESS WITH A PRINCIPAL PLACE OF<br>BUSINESS IN) THE UNITED STATES, PLEASE READ THE "BINDING<br>ARBITRATION AND CLASS ACTION WAIVER" SECTION BELOW. IT<br>AFFECTS HOW DISPUTES ARE RESOLVED. | ¥    |
|                                  | Back Next Cancel                                                                                                    | Privacy Policy Print Back Next Ca                                                                                                    | ncel |

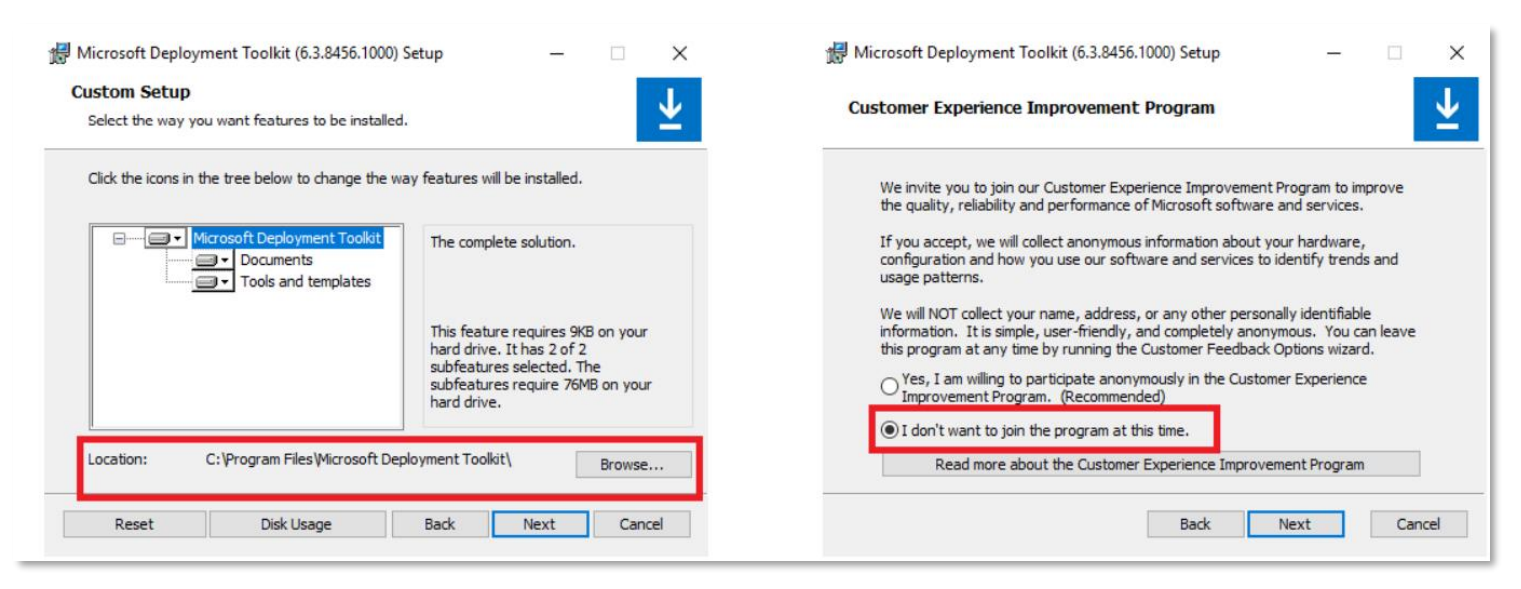

#### Indiquer l'endroit où le serveur MDT sera installé

Conserver le choix par défaut

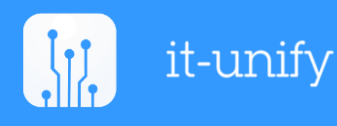

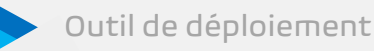

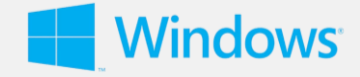

#### Installation et configuration du DeploymentShare

Le Deployment Share est un dossier partagé sur le serveur qui va héberger l'ensemble des fichiers, dossiers, applications, drivers, scripts et paramètres nécessaires aux opérations de production nouveau du poste de travail.

| New Deployment Share Wizard |                                                                     | × | New Deployment Share Wizard                  |                                                                                                    | ×       |
|-----------------------------|---------------------------------------------------------------------|---|----------------------------------------------|----------------------------------------------------------------------------------------------------|---------|
| Path                        |                                                                     |   | Share                                        |                                                                                                    |         |
|                             |                                                                     |   | Duth                                         | Construction and the second with the second state of a second sector of the second sector second sectors | on this |
| Path                        | Specify the location of the network ahare for this deployment type. |   | Path<br>Share<br>Descriptive Name<br>Octions | computer, it must point to the path specified for this deployment share.                                 | 42      |
| Descriptive Name            | Deployment share path:                                              |   | Summary                                      | Deployment Share \$                                                                                      |         |
| Options                     | D:\DeploymentShare Browse.                                          |   | Progress                                     | Full path UNC path: \\SVC\DeploymentShare\$                                                              |         |
| Summary                     |                                                                     |   | Confirmation                                 |                                                                                                    |         |
| Progress                    |                                                                     |   |                                              |                                                                                                    |         |

#### Créer et déclarer un point de déploiement

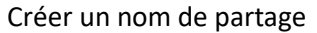

| New Deployment Share Wizard Descriptive N                                           | ame                                                                                                    | × |
|-------------------------------------------------------------------------------------|----------------------------------------------------------------------------------------------------|---|
| Path<br>Share<br>Descriptive Name<br>Options<br>Summary<br>Progress<br>Confirmation | Specify a descriptive name for the deployment share.<br>Deployment share description:<br>MDT Deployment Share |   |

#### Description du partage

| New Deployment Share Wizard                                                         |                                                                                                    | ×                                                                                                    |
|-------------------------------------------------------------------------------------|----------------------------------------------------------------------------------------------------|----------------------------------------------------------------------------------------------------|
| Options                                                                             |                                                                                                    |                                                                                                    |
| Path<br>Share<br>Descriptive Name<br>Options<br>Summary<br>Progress<br>Confirmation | When performing deployments, the behavior of the D<br>various wizard panes on or off. For those that are no<br>Ask if a computer backup should be performed.<br>Ask for a product key.<br>Ask to set the local Administrator password.<br>Ask if an image should be captured.<br>Ask if BtLocker should be enabled. | eployment Wizard can be customized by turning<br>t desired, modify the defaults below as appropriate. |
|                                                                                     |                                                                                                    |                                                                                                    |

Configuration du partage

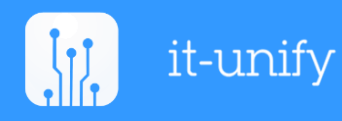

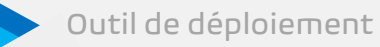

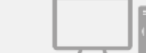

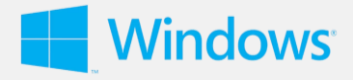

| Microsoft Deployment Toolkit ^<br>Nouveau  |                                             |
|--------------------------------------------|---------------------------------------------|
| Configure ConfigMgr Integration<br>Nouveau | -⊐ Épingler à la barre des tâches           |
| Nouveau                                    | ିନ୍ଦୁ Exécuter en tant qu'autre utilisateur |
| Épingler au menu Démarrer                  | G Exécuter en tant qu'administrateur        |
| Nouveau Plus >                             | Duvrir l'emplacement du fichier             |
| O Microsoft Silveringine                   |                                             |

Ouvrir la console MMC (Microsoft Management Console) de gestion MDT et exécuter « Deployment Workbench » en tant qu'administrateur pour administrer la console.

### Finalisation de l'installation du serveur MDT et du kit de déploiement ADK

| 🛈 🖍 https://10.87.70.5:8006/?console=kv                                                                                                    | m&novnc=1&vmid=101&vmname=svc&nod                                                                                                    | de=sproxmox&resize=off | … ♥ ☆ ≡                                    |
|----------------------------------------------------------------------------------------------------|----------------------------------------------------------------------------------------------------|------------------------|--------------------------------------------|
| PeploymentWorkbench - [Deployment Workbenc<br>Fichier Action Affichage ?                                                                                                  | :h\Deployment Shares\MDT Deployment Share (D:\D                                                                                                | eploymentShare)]       | - 0 ×                                      |
| <ul> <li>Deployment Workbench</li> <li>information Center</li> <li>Deployment Shares</li> <li>Deployment Shares</li> <li>MDT Deployment Share (D:\DeploymentSl</li> </ul> | Name<br>Papplications<br>Questing Systems<br>Dut-of-Box Drivers<br>Packages<br>Task Sequences<br>Advanced Configuration<br>Question Monitoring |                        | Actions<br>MDT Deployment Share (D:\Deploy |
|                                                                                                    |                                                                                                    |                        | Propriétés Aide                            |

Le partage "MDT Deployment Share" à été crée

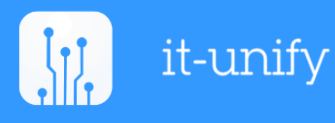

Outil de déploiement

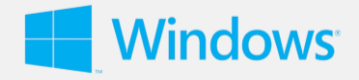

 $\times$ 

#### **Configuration du partage MDT**

Propriétés de : MDT Deployment Share (D:\DeploymentShare)

| General Rules Windows P                  | E Monitoring                              |  |  |  |  |  |  |
|------------------------------------------|-------------------------------------------|--|--|--|--|--|--|
| Platform: x64                            |                                           |  |  |  |  |  |  |
| General Features Drivers                 | and Patches                               |  |  |  |  |  |  |
| Lite Touch Boot Image Set                | tings                                     |  |  |  |  |  |  |
| Generate a Lite Touch                    | Generate a Lite Touch Windows PE WIM file |  |  |  |  |  |  |
| Image description:                       | Lite Touch Windows PE (x64)               |  |  |  |  |  |  |
| Generate a Lite Touch bootable ISO image |                                           |  |  |  |  |  |  |
| ISO file name:                           | LiteTouchPE_x64.iso                       |  |  |  |  |  |  |

Pour la **plateform**, veiller à bien faire attention à bien sélectionner les préférences qui permet de basculer sur les préférences relatives au client 32 bits "**x86**" ou au client **64** bits "**x64**".

#### Création des utilisateurs locaux dans le partage du dossier de déploiement

| <ul> <li>Gestion de l'ordinateur (local)</li> <li>Qutils système</li> <li>Planificateur de tâches</li> <li>Defaul</li> <li>Observateur d'événeme</li> <li>Dossiers partagés</li> <li>Partages</li> <li>Fichiers ouverts</li> <li>Utilisateurs et groupes l</li> <li>Utilisateurs</li> <li>Groupes</li> <li>Nom</li> </ul> | Nom complet<br>istrat<br>itAcco<br>Utility<br>Nouvel utilisateur<br>Nom<br>d'utilisateur :<br>Nom complet :<br>Description :                              | Description<br>Compte d'utilisateur d'administra<br>Compte utilisateur géré par le syst<br>Compte d'utilisateur invité<br>? ×<br>MDT-PROD |
|----------------------------------------------------------------------------------------------------|----------------------------------------------------------------------------------------------------|----------------------------------------------------------------------------------------------------|
| <ul> <li>Gestionnaire de périphé</li> <li>Stockage</li> <li>Sauvegarde Windows Si</li> <li>Gestion des disques</li> <li>Services et applications</li> </ul>                                                                                                    | Mot de passe :<br>Confirmer le mot de<br>passe :<br>L'utilisateur doit d<br>session<br>L'utilisateur ne pr<br>Le mot de passe<br>Le compte est de<br>Aide | changer le mot de passe à la prochaine ouverture de<br>eut pas changer de mot de passe<br>en 'expire jamais<br>ésactivé Créer Fermer      |

Création du premier utilisateur local MDT-PROD

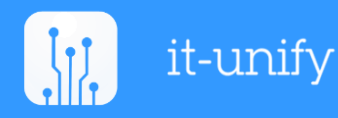

Outil de déploiement

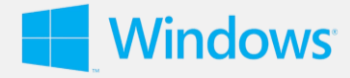

| Image: Section de l'ordinateur         Fichier       Action       Affichage       ?         Image: Section de l'ordinateur       Image: Section de l'ordinateur       ?         Image: Section de l'ordinateur       Image: Section de l'ordinateur       ?         Image: Section de l'ordinateur       Image: Section de l'ordinateur       ?         Image: Section de l'ordinateur       Image: Section de l'ordinateur       ?         Image: Section de l'ordinateur       Image: Section de l'ordinateur       ?         Image: Section de l'ordinateur       Image: Section de l'ordinateur       ? | T                                                                      |                                                                                   |                                                                                                    |      |               |
|----------------------------------------------------------------------------------------------------|------------------------------------------------------------------------|-----------------------------------------------------------------------------------|----------------------------------------------------------------------------------------------------|------|---------------|
| <ul> <li>Gestion de l'ordinateur (local)</li> <li>Outils système</li> <li>Outils système</li> <li>Planificateur de tâches</li> <li>Observateur d'événeme</li> <li>Observateur d'événeme</li> <li>Dossiers partagés</li> <li>Partages</li> <li>Sessions</li> <li>Fichiers ouverts</li> <li>Wtilisateurs et groupes l</li> <li>Utilisateurs</li> </ul>                                                                                                    | Nom<br>Administrat<br>DefaultAcco<br>Invité<br>MDT-PROD<br>WDAGUtility | Nom complet Nouvel utilisateur Nom d'utilisateur : Nom complet : Description :    | Description<br>Compte d'utilisateur d'administra<br>Compte utilisateur géré par le syst<br>Compte d'utilisateur invité<br>?<br>MDT-MAESIC |      | Cr<br>ut<br>M |
| <ul> <li>&gt; Performance</li> <li>Gestionnaire de périphé</li> <li>Stockage</li> <li>Sauvegarde Windows Sum</li> <li>Gestion des disques</li> <li>Services et applications</li> </ul>                                                                                                    |                                                                        | Mot de passe :<br>Confirmer le mot de<br>passe :<br>L'utilisateur doit<br>session | changer le mot de passe à la prochaine ouverture                                                                                          | e de |               |

éation du second ilisateur local DT-MAESIC

Une fois les utilisateurs locaux créés, nous allons leur attribuer des droits d'accès au partage de lecture et exécution, modification de l'utilisateur local sur le dossier partage.

#### Déploiement d'une image de démarrage sur le serveur WDS

| Services de déploiem Fichier Action Affich                                                                                                    | ent Windows<br>1age ? |                        |                      |            |                                                  |                   | - 0                                         | X        |
|----------------------------------------------------------------------------------------------------|-----------------------|------------------------|----------------------|------------|--------------------------------------------------|-------------------|---------------------------------------------|----------|
|                                                                                                    | 2 1                   |                        |                      |            |                                                  |                   |                                             |          |
| Services de déploiement Windows  Serveurs  Signapore d'installation  Signapore de démarrage  Images de démarrage  Images de démarrage |                       | r <b>age</b> Dirnage(s | nage(s) de démarrage |            |                                                  |                   |                                             |          |
|                                                                                                    |                       | Nom de l'image         | Architecture         | État<br>Ai | Taille décompressée<br>ucun élément à afficher d | Date<br>ans cet a | Version du système d'exploitation<br>perçu. | Priorité |
| > 📑 Périphé                                                                                                    | Périphé Ajouter une i |                        |                      |            |                                                  |                   |                                             |          |
| ) 📑 Transm<br>) 🚺 Pilotes                                                                                                    | Affichage             |                        | 3                    |            |                                                  |                   |                                             |          |
| > Périphériques                                                                                                    | Exporter la list      | £                      |                      |            |                                                  |                   |                                             |          |
|                                                                                                    | Aide                  |                        |                      |            |                                                  |                   |                                             |          |

Faire clic-droit sur "images de démarrages" puis sélectionner "Ajouter une image de démarrage".

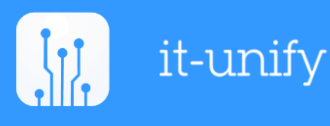

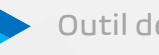

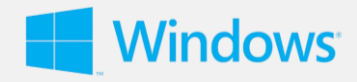

| 🝨 Sélectionner un fichier image Windo                                        | 5W5                 |                                                      | ×                             |
|------------------------------------------------------------------------------|---------------------|------------------------------------------------------|-------------------------------|
| $\leftarrow \rightarrow$ $\checkmark$ $\uparrow$ $\square$ $\ll$ DeploymentS | hare > Boot >       | ✓ O Rechercher dar                                   | ns : Boot 🔎                   |
| Organiser 🔻 Nouveau dossier                                                  |                     |                                                      | ::: • 🔟 ?                     |
| DeploymentShai ^ Nom                                                         | ^                   | Modifié le                                           | Туре                          |
| sophos 😽 x64                                                                 |                     | 05/06/2019 10:42                                     | Dossier de fichiers           |
| Ce PC                                                                        |                     | 05/06/2019 10:41                                     | Dossier de fichiers           |
| Bureau                                                                       | TouchPE_x64.wim     | 05/06/2019 11:01                                     | Fichier WIM                   |
| Documents                                                                    |                     |                                                      |                               |
| Images                                                                       |                     |                                                      |                               |
| Musique                                                                      |                     |                                                      |                               |
| Objets 3D                                                                    |                     |                                                      |                               |
| 🕂 Téléchargement                                                             |                     |                                                      |                               |
| Vidéos                                                                       |                     |                                                      |                               |
| Lisque local (C:)                                                            |                     |                                                      |                               |
| Données (D:)                                                                 |                     |                                                      | >                             |
| Nom du fichier :                                                             | LiteTouchPE_x64.wim | <ul> <li>Fichiers d'image</li> <li>Ouvrir</li> </ul> | ge Windows (*.wi ~<br>Annuler |

Sélectionner le dossier contenant les images qui se nomme "Boot" dans le dossier partage du déploiement. L'image qui doit être importer est le "LiteTouchPE\_x64" avec comme extension ".**wim**".

| 🝨 Assistant Ajout d'images                                                                                                    | ×          |                                                                                                    |
|----------------------------------------------------------------------------------------------------|------------|----------------------------------------------------------------------------------------------------|
| Métadonnées d'image                                                                                                    | <b></b>    |                                                                                                    |
| Entrez un nom et une description pour l'image suivante :<br>« Lite Touch Windows PE (x64) »<br>Nom de l'image :<br>Lite Touch Windows PE (x64)<br>Description de l'image :<br>Lite Touch Windows PE (x64)<br>Architecture de l'image :<br>x64<br> | t> Annuler | Vous avez sélectionné les images suivantes Groupe d'images : Images de démarage Richier image : D:DeploymentShare\Boot\LiteTouchPE_x64.wim Images sélectionnées : Nom Lite Touch Windows PE (x64) Pour modifier votre sélection, cliquez sur Précédent. Pour ajouter les images sélectionnées sur le serveur, cliquez sur Suivant. |

Nommez et donnez une description à l'image et cliquez sur "Suivant".

Cliquer sur "Suivant" pour ajouter l'image au serveur.

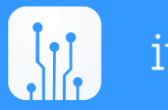

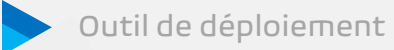

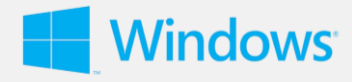

| 🝨 Assistant Ajout d'images                            | ×     |
|-------------------------------------------------------|-------|
| Progression de la tâche                               | Ţ     |
| Cette opération est terminée                          |       |
| Les images sélectionnées ont été ajoutées au serveur. |       |
|                                                       |       |
|                                                       |       |
| < Précédent Teminer Ann                               | nuler |

Une fois la progression de la tache finis, cliquer sur "Terminer".

| Services de déploiement Windows  Serveurs  Serveurs  Se | Images de démarrage 3 image(s) de démarrage |              |        |                     |                  |                                   |          |  |  |
|----------------------------------------------------------------------------------------------------|---------------------------------------------|--------------|--------|---------------------|------------------|-----------------------------------|----------|--|--|
|                                                                                                    | Nom de l'image                              | Architecture | État   | Taille décompressée | Date             | Version du système d'exploitation | Priorité |  |  |
| V B Sicaddisideal                                                                                                    | Microsoft Windows Setup (164)               | 64           | Fn IL. | 1780 Mo             | 07/06/2019 09:14 | 10.0.16299                        | 500000   |  |  |
| > 2 Images de démanage                                                                                                    | Lite Touch Windows PE (x64)                 | x64          | En li  | 2173 Mo             | 05/06/2019 15:29 | 10.0.17763                        | 500000   |  |  |
| > in Périphériques en attente                                                                                                    | Lite Jouch Windows PE (xt4)                 | X04          | Hor    | 2084 MID            | 05/06/2019 11:17 | 10.0.17765                        | 533000   |  |  |

Comme on peut le voir, l'image à bien été ajouté au Srv-WDS.

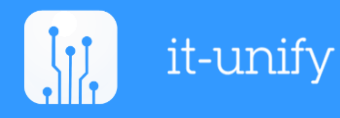

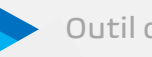